## HƯỚNG DẫN ĐĂNG KÝ THAM DỰ GIẢI VÔ ĐỊCH BÓNG RỔ 3X3 QUỐC GIA 2019 (Đội trưởng của đội bóng đăng ký cho đội)

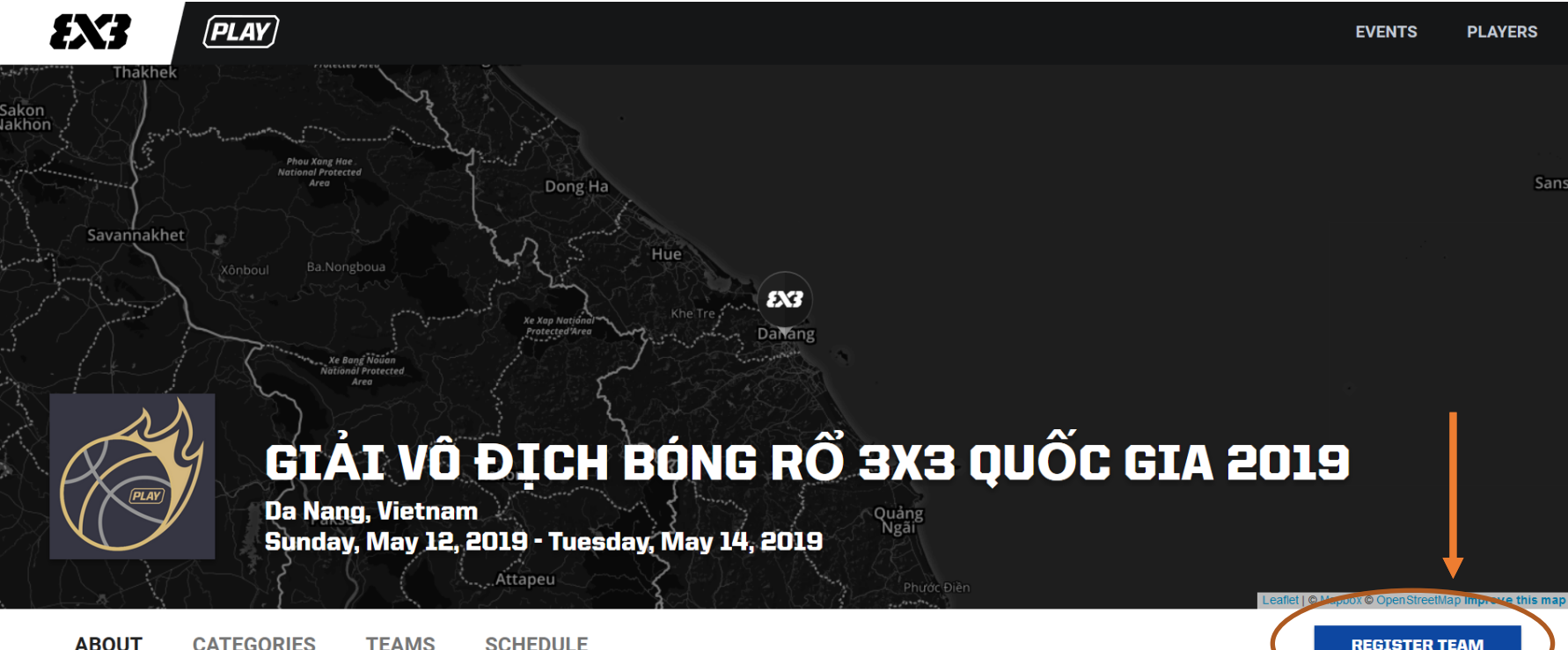

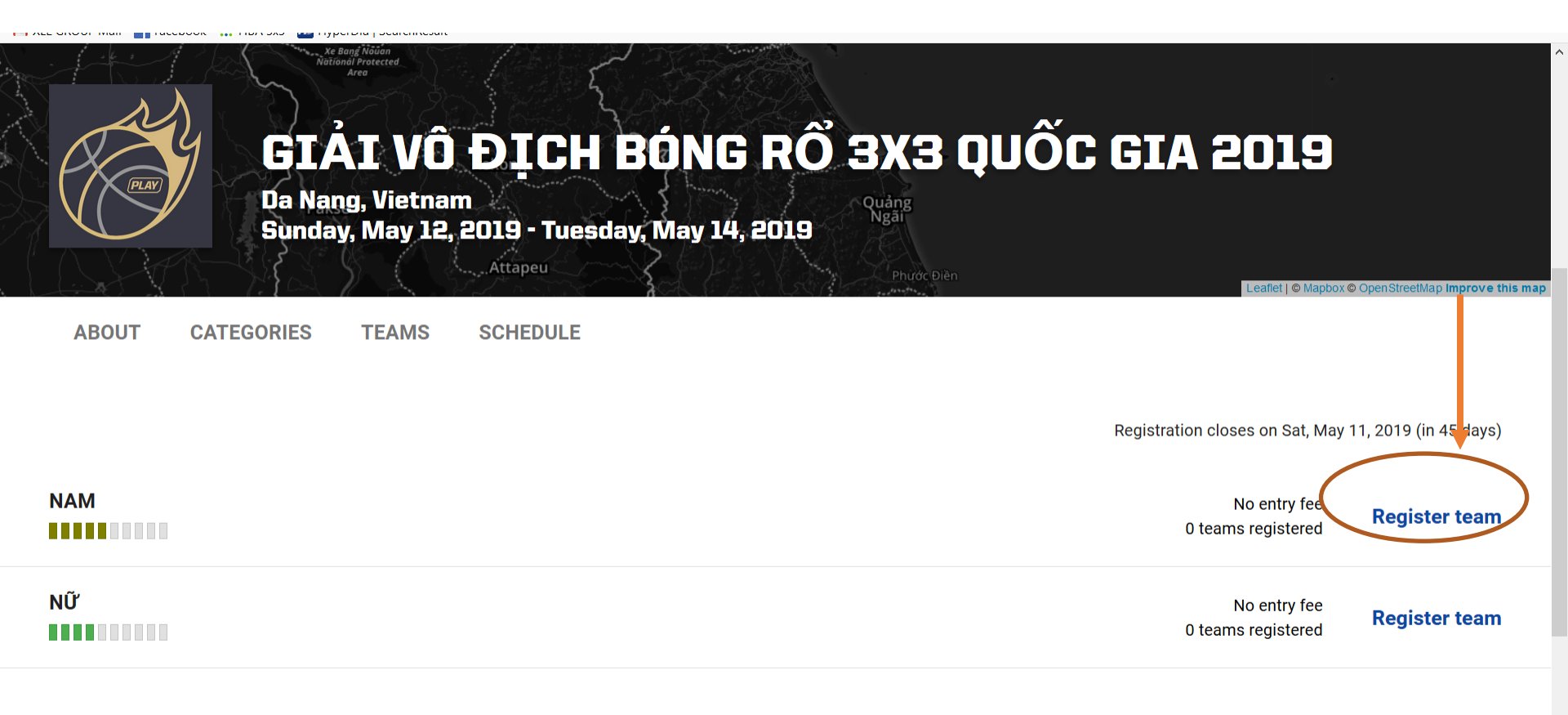

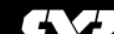

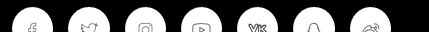

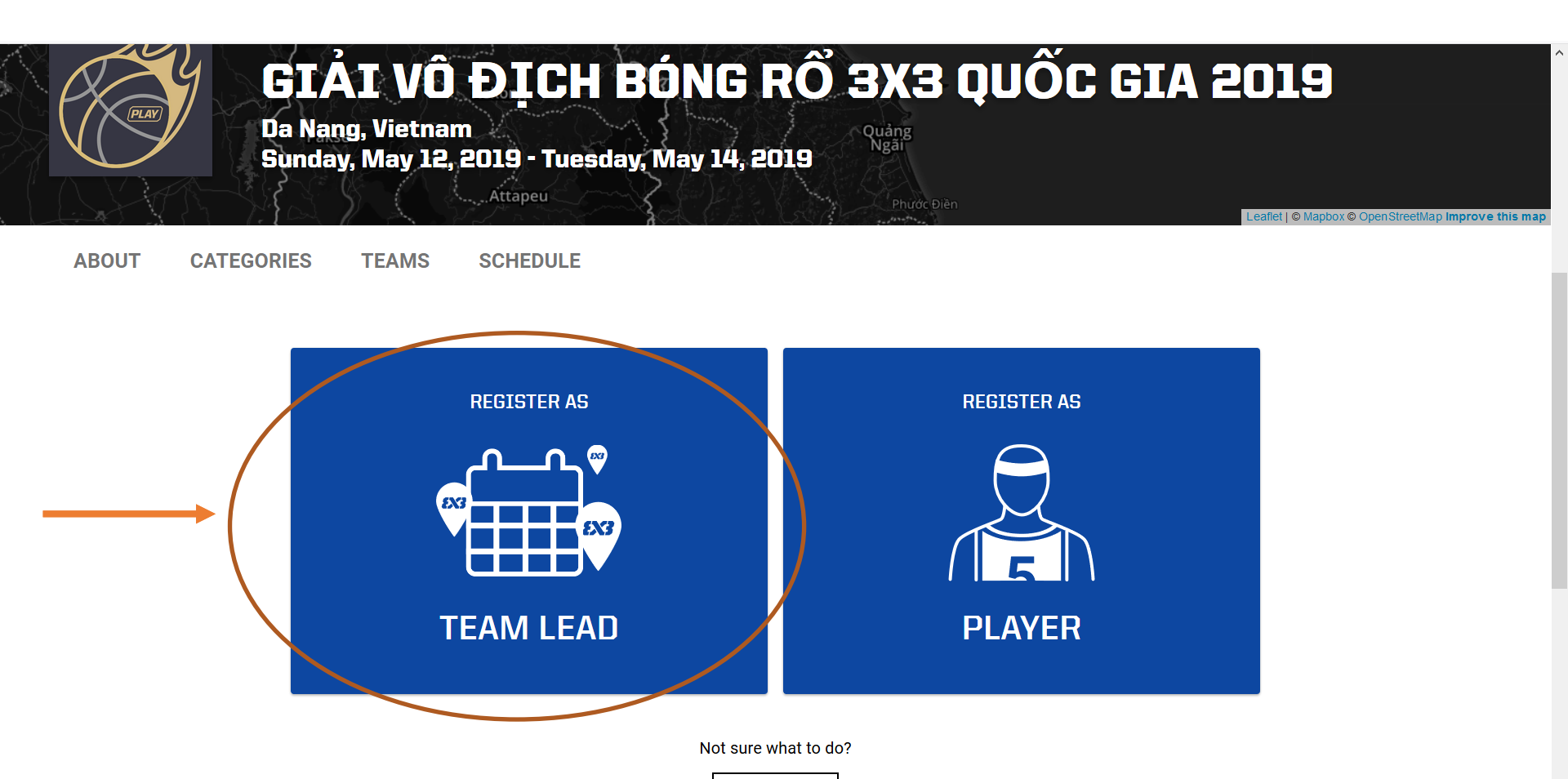

Bước 4: Nhập thông tin liên lạc của đội bóng/đại diện đội bóng vào các mục: LƯU Ý SỬ DỤNG EMAIL CỦA THÀNH VIÊN ĐỘI TRƯỞNG/NGƯỜI ĐĂNG KÝ CHO ĐỘI

**Ví dụ:** Tên đội/Team Name: Đội Mẫu

Email:

doimau@gmail.com

Số điện thoại/Phone number: 0123456789

Click chuột vào

CONTINUE

REGISTRATION

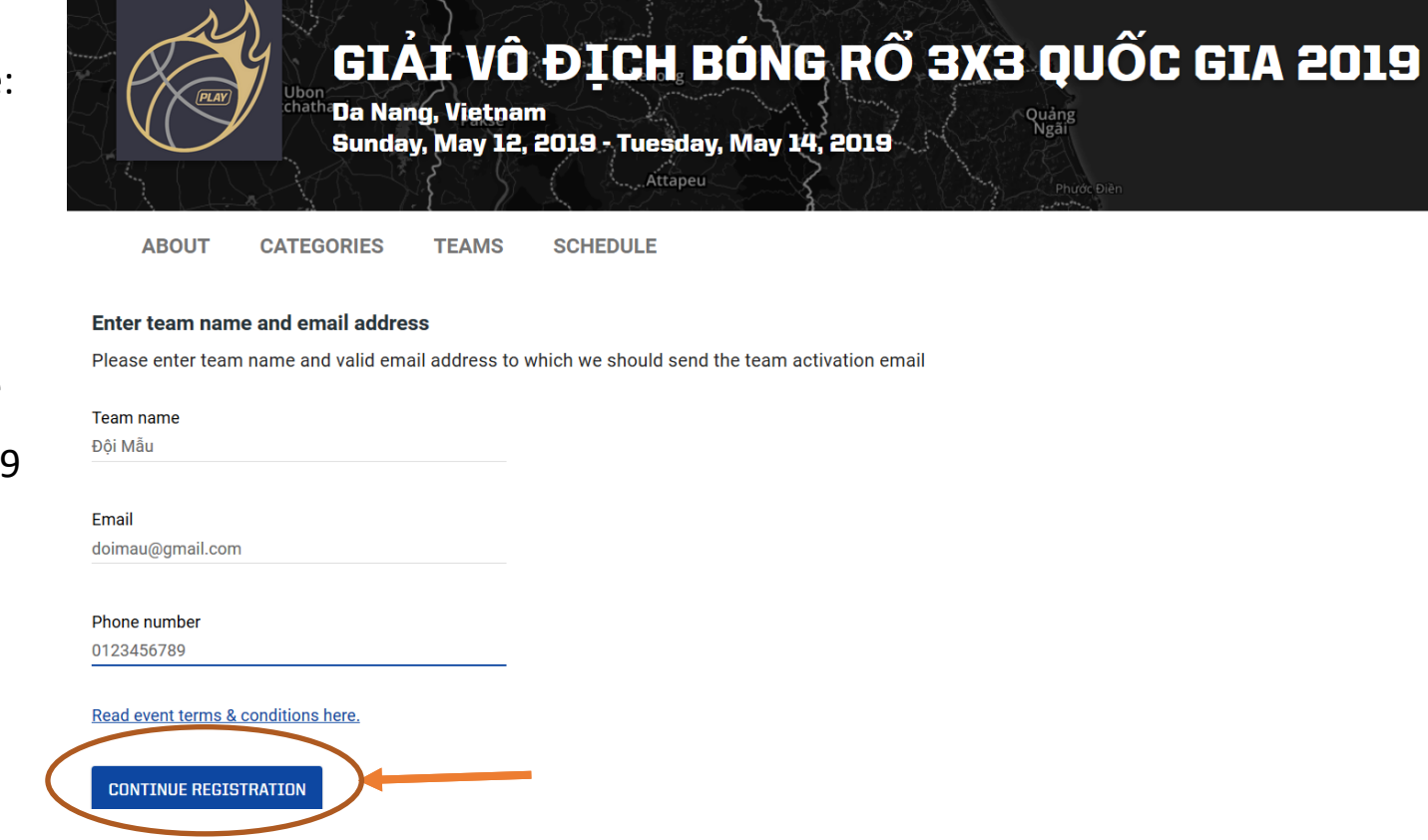

Bước 5: Truy cập vào email đã đăng ký, mở email với tên như minh họa từ FIBA, click chuột vào "CLICK HERE TO CONTINUE THE REGISTRATION"

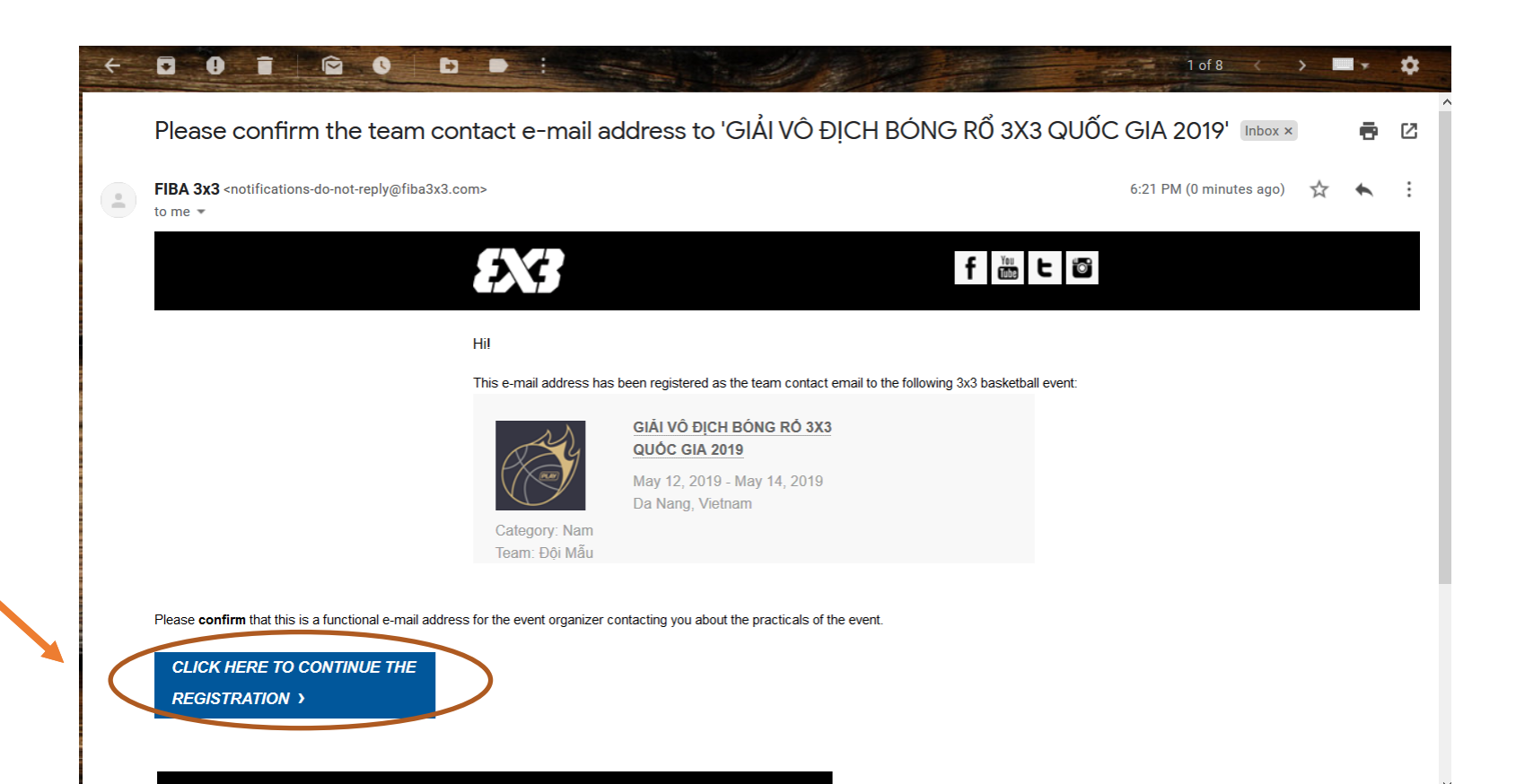

Bước 6: Xuất hiện trang đăng ký VĐV của đội bóng, click chuột vào "ADD PLAYER"

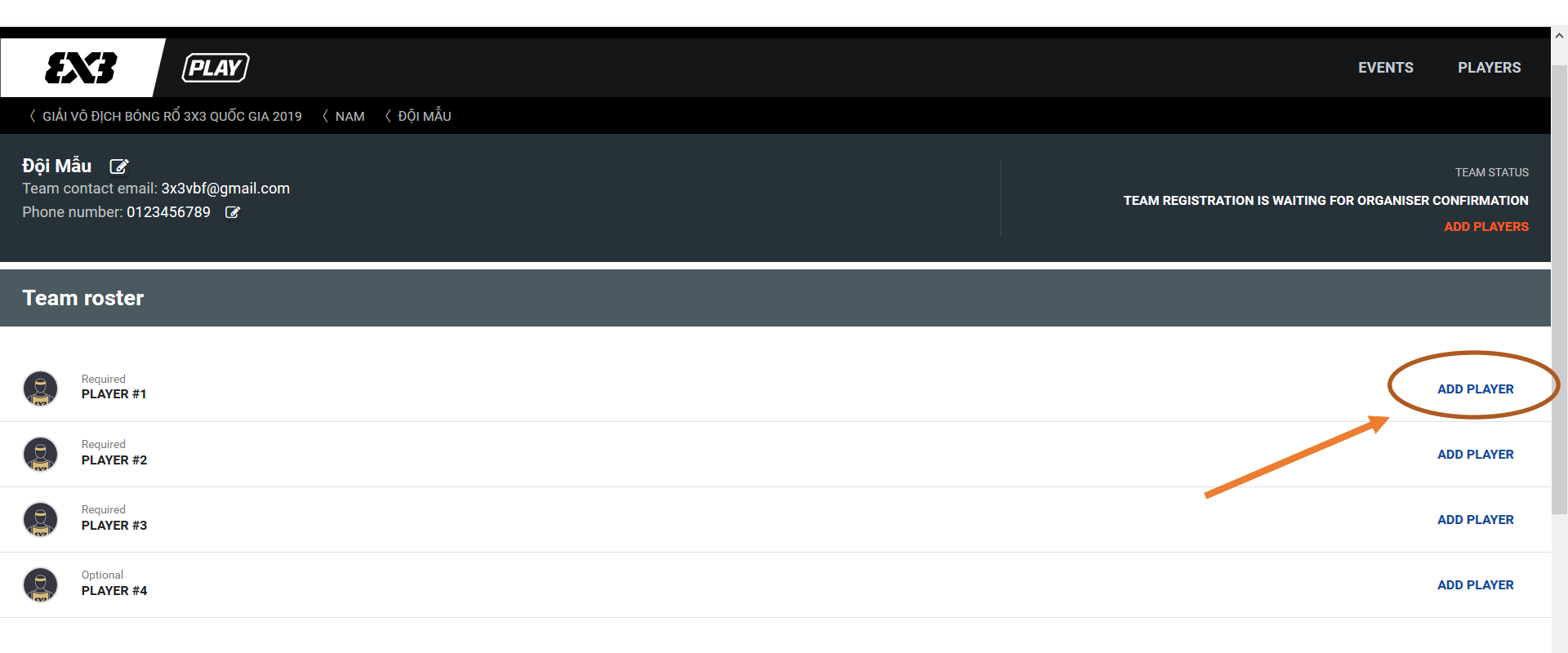

Bước 7: Nhập tên VĐV số 1 vào khung Tìm kiếm, Hệ thống sẽ hiện các gợi ý tên VĐV như minh họa.

Click chọn VĐV đúng với tên đăng ký thành viên đội bóng, sau đó click "SEND INVITATION"

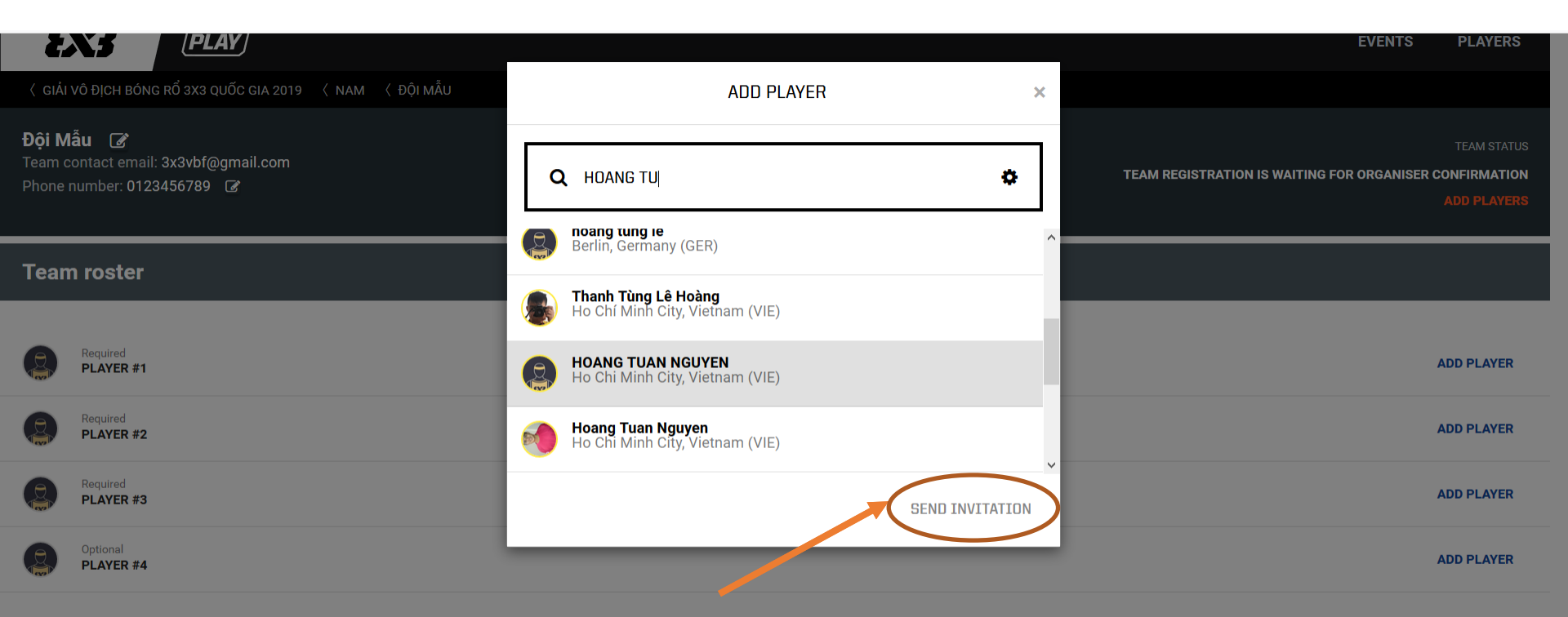

Bước 8: Sau khi chọn xong, VĐV 1 sẽ được hiển thị như minh họa bên dưới. Tiếp tục click vào "ADD PLAYER" và thực hiện lại như Bước 6 để hoàn thành đăng ký 4 VĐV cho Giải vô địch Bóng rổ 3x3 Quốc gia 2019

| <b>Đội M</b><br>Team c<br>Phone | au 🕼<br>ontact email: 3x3vbf@gmail.com<br>number: 0123456789 🕼                         | TEAM STATUS<br>TEAM REGISTRATION IS WAITING FOR ORGANISER CONFIRMATION<br>ADD PLAYERS |
|---------------------------------|----------------------------------------------------------------------------------------|---------------------------------------------------------------------------------------|
| Team roster                     |                                                                                        |                                                                                       |
|                                 | Team captain, awaiting player's confirmation<br>HOANG TUNG LE<br>Berlin, Germany (GER) |                                                                                       |
|                                 | Required PLAYER #2                                                                     | ADD PLAYER                                                                            |
|                                 | Required PLAYER #3                                                                     | ADD PLAYER                                                                            |
|                                 | Optional PLAYER #4                                                                     | ADD PLAYER                                                                            |

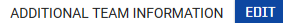